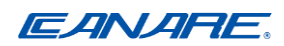

# メディアコンバータ用電源装置

# MC2U-16PS01

ユーザーズマニュアル

2023 年 11 月 Rev. 1.00

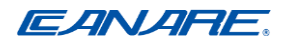

# はじめに

このたびは本製品をお買い上げいただき、誠にありがとうございます。 製品をご使用前に必ず本書および製品の各種マニュアルをお読みください。

# 本書について

- ・本書に含まれる内容は予告なく変更される場合があります。
- ・本書の内容の一部または全部を無断転載することは禁止されています。
- ・弊社に許可無く、コピー、再版、他言語への翻訳を行うことはできません。
- ・本書および各種マニュアルは、お手元に保管してご使用ください。

#### お願い

- ・本製品は日本国内向けの製品であり、日本国外で使用しないでください。
- ・本製品は軍事関係、原子力関係、医療関係、航空宇宙関係、輸送関係の設備や機器として使用 しないでください。
- ・地震・落雷・火災・水害等の天災による故障、損傷により生じた損害は、弊社では一切の責任 を負いません。
- ・記載された条件以外での使用方法よって生じた故障又は損害に関して、一切の責任を負いません。

# 廃棄に関するご注意

 ・本製品を廃棄する場合には、地方自治体の条例に従って廃棄してください。詳しくは、各地方 自治体へお問い合わせください。

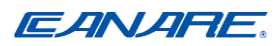

#### TRADEMARKS

Ethernet is a registered trademark of Xerox Corp.

#### FCC

この装置は、FCC規則 クラスAパート15に準拠しています。 動作には、次の2つの条件が適用されます。

(1) このデバイスは有害な干渉を引き起こしてはならず、(2)このデバイスは、引き起こされる可能性のある干渉を含め、受信したあらゆる干渉を受け入れる必要があります。

#### CE

この記号の付いたマークは、この機器が欧州共同体の EMC 指令に準拠していることを示します。 また、この機器が以下の技術基準に適合していること、または適合していることを示すものです。

#### EMC指令 2014/30/EU

EN 55032 EN 55035 <u>LVD指令 2014/35/EU</u> EN 62368-1

#### VCCI

この装置は、クラスA情報技術装置です。この装置を家庭環境で使用すると電波妨害を引き起こすことがあります。この場合には使用者が適切な対策を講ずるよう要求されることがあります。 VCCI-A

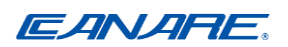

# 目次

| はじめに2 |       |                    |    |
|-------|-------|--------------------|----|
| 本     | 書につい  | って                 | 2  |
| お     | 顔い    |                    | 2  |
| 廃     | 棄に関す  | するご注意              | 2  |
| 1.    | はじめ   | つるこ                | 6  |
|       | 1.1   | 特徴                 | 7  |
|       | 1.2   | 仕様                 | 7  |
| 2.    | 設置    |                    | 10 |
|       | 2.1   | 製品内容               | 10 |
|       | 2.2   | 安全上のご注意            | 10 |
|       | 2.3   | 名称と機能              | 11 |
|       | 2.3.1 | 管理モジュール            | 12 |
|       | 2.3.2 | !電源モジュール           | 14 |
|       | 2.3.3 | メディアコンバータスロット      | 16 |
|       | 2.4   | ラック取り付け            | 18 |
| 3.    | ネット   | 、ワーク管理             | 19 |
|       | 3.1   | マネジメント機能           | 19 |
|       | 3.2   | プロトコルサポート          | 20 |
|       | 3.3   | コンソールマネジメントのセットアップ | 20 |
|       | 3.4   | TCP/IP 経由のセットアップ   | 22 |
|       | 3.5   | IPアドレスとパスワードの設定    | 22 |
| 4.    | Web管  | 管理                 | 23 |
|       | 4.1   | ブラウザソフトウェアの開始と接続   | 23 |
|       | 4.2   | ログイン               | 23 |
|       | 4.3   | 管理メニュー             | 25 |
|       | 4.4   | Configuration      | 26 |
|       | 4.4.1 | System             | 26 |
|       | 4.4.2 | Slot Name          | 29 |
|       | 4.5   | Monitoring         | 30 |
|       | 4.5.1 | Slot Status        | 30 |
|       | 4.6   | Maintenance        | 32 |
|       | 4.6.1 | Reboot System      | 32 |

| 4.6.2 Restore Default             | 32 |
|-----------------------------------|----|
| 4.6.3 Update Firmware             | 32 |
| 4.6.4 Configuration File Transfer | 33 |
| 4.6.5 Logout                      | 33 |
| 5. SNMPサポート                       | 34 |
| 5.1 SNMP Trap Function            | 35 |
| 初期設定                              | 36 |

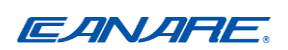

# 1. はじめに

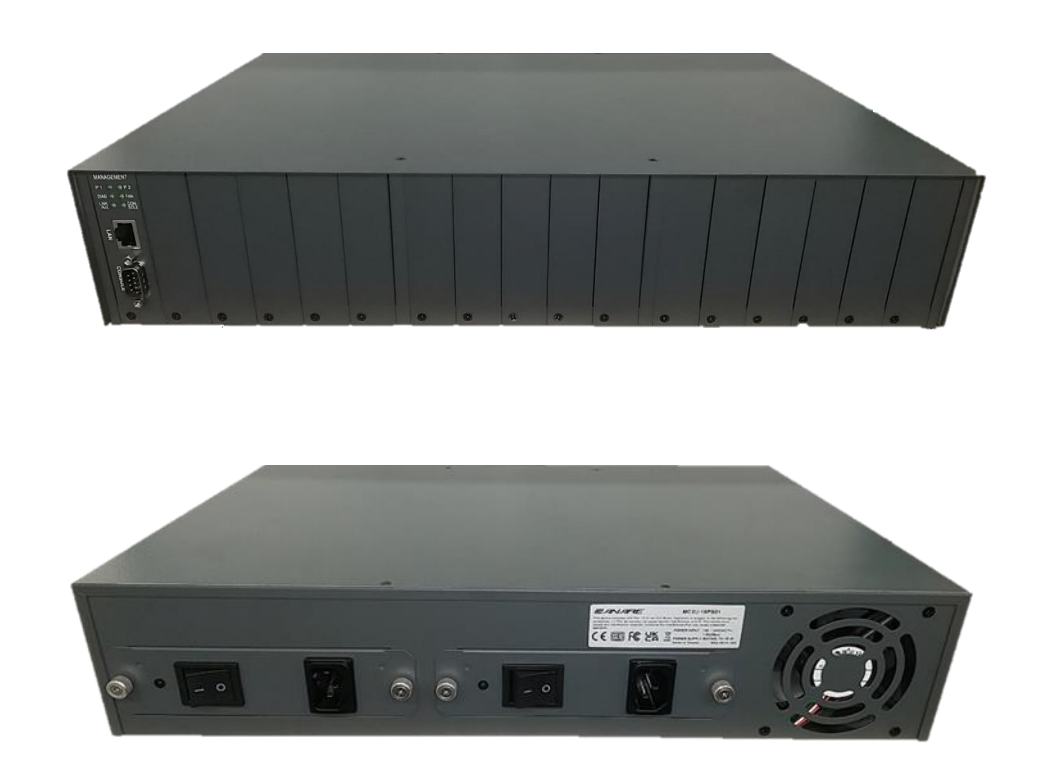

MC2U-16PS01は、当社製のメディアコンバータ(MCC-101G)を最大16台搭載できる、メディアコンバーター用電源装置です。

電源装置を使用することでACアダプタを使用せずに電源を集中供給し、搭載されている管理モジ ュールからメディアコンバータの状態を管理することがきます。

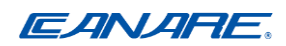

#### 1.1 特徴

- 搭載しているメディアコンバータの管理機能付き
- 19インチラックに搭載可能な2Uシャーシ
- 管理機能は最大16台のメディアコンバータを管理可能
- 高い有用性と保守性
- 2つの電源モジュールによる電源の冗長性
- 可視的なシステム状態の表示
- コンソール、SNMP、Webベースの管理をサポート
- Webブラウザを使用して、あらゆる場所、プラットフォームからでも管理可能
- 使いやすいユーザーインターフェース
- システムを設定および監視するための、写真品質インターフェイス
- SNMPラップをサポート
- TFTPによるファームウェアアップデート

## 1.2 仕様

#### 製品仕様

| スロット数   | <b>16</b> スロット            |
|---------|---------------------------|
| 電源スロット数 | <b>2</b> スロット             |
| FAN     | DC FAN× 1                 |
| 寸法      | 443mm(W)×88mm(H)×300mm(D) |
|         | (コネクタ等の突起含まず)             |
| 質量      | 約6.2kg(MCC-101G 非搭載時)     |

#### 環境条件

| 動作温度 | 0℃~ 40℃(本体)       |
|------|-------------------|
| 保管温度 | -20°C $\sim$ 80°C |
| 湿度   | 5% ~ 90% (結露なきこと) |

#### <u>認証</u>

| FCC  | Part 15, Class A          |
|------|---------------------------|
| CE   | EMC Class A               |
| LVD  | EN 62368-1                |
| VCCI | VCCI-CISPR32:2016 Class A |

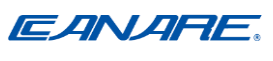

電源モジュール仕様

| 寸法        | 194mm x 156mm x 40.3mm |
|-----------|------------------------|
| AC電源スイッチ  | システム電源オン/オフ スイッチ       |
| AC電源コンセント | IEC320タイプ              |
| 電源ステータス表示 | 緑LED点灯                 |
| 入力電圧      | 100~240V               |
| 入力周波数     | 50Hz~60Hz              |
| 出力電力      | 70W                    |
| 絶縁抵抗      | >10M オーム @DC500V       |
| 保護        | 過電圧、過電力、短絡             |
| 安全性       | IEC62368-1             |

#### 管理モジュール仕様

| 寸法            | 107mm x 24mm x 86.4mm      |  |
|---------------|----------------------------|--|
| 実装位置          | スロット0                      |  |
| システムインターフェ    | <u>ース</u>                  |  |
| コネクタ          | フューチャーバス                   |  |
| コンソールインターフェース |                            |  |
| インターフェース      | RS-232 DTE                 |  |
| コネクタ          | 9-pin male D-SUB connector |  |

| 通信速度  | 115200,N, 8, 1, 0 |
|-------|-------------------|
| フロー制御 | 無効                |

#### LANインターフェース

| インターフェース         | 10/100/1000Mbps LAN port                  |
|------------------|-------------------------------------------|
| コネクタ             | Shielded RJ-45 MDI                        |
| 規準               | IEEE 802.3 10BASE-T/100BASE-TX/1000BASE-T |
| Auto-negotiation | サポート                                      |
| Auto MDI/MDI-X   | サポート                                      |

# **EANARE**。 LANインターフェース

| インターフェース         | 10/100/1000Mbps LAN port                  |
|------------------|-------------------------------------------|
| コネクタ             | Shielded RJ-45 MDI                        |
| 規準               | IEEE 802.3 10BASE-T/100BASE-TX/1000BASE-T |
| Auto-negotiation | サポート                                      |
| Auto MDI/MDI-X   | サポート                                      |

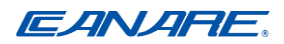

# 2. 設置

## 2.1 製品内容

本製品内容は以下の通りです。

- メディアコンバータ用電源装置本体×1
- ラックマウントキット**×2**
- ブラケット**×16**
- ねじ(M3×16、M4×8)
- RS-232ケーブル×1
- ACケーブル×2
- はじめにお読みください×1

# 2.2 安全上のご注意

ここに記載した注意事項は、お使いになる人のケガの防止や、他の人への危害の防止、財産への損 害を未然に防止するための内容を記載しておりますので、必ずお守りください。

| 本書及びその他のドキュメントで説明されている場合を除き、製品を修理しな |
|-------------------------------------|
| いでください。                             |
| 本製品と添付品の分解や改造をしないでください。             |
| 火災、やけど、けが、感電、故障の原因になります。            |
| 本製品の保守は、適切な訓練を受けた技術者のみが行ってください。     |
| 次のいずれかの状況が発生した場合は、コンセントから製品のプラグを抜き、 |
| 部品を交換するか、弊社お客様窓口にご連絡ください。           |
| ・電源ケーブル、延長ケーブル、プラグが破損している。          |
| ・製品内に物が落ちた。                         |
| ・製品が水にさらされた。                        |
| ・本製品を落としたり、破損した場合。                  |
| ・取扱説明書に従って操作しても、製品が正しく動作しない。        |
| プラグや外部接続端子に液体(水、飲料水、汗等)入れないでください。   |
| 火災、やけど、けが、感電、故障の原因になります。            |
| ACケーブルは、必ず本製品付属のものをお使いください。         |
| 本製品付属以外のACケーブルをご使用になると、電圧や端子の極性が異なる |
| ことがあるため、発煙や発火の恐れがあります。              |

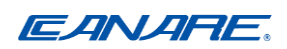

# 2.3 名称と機能

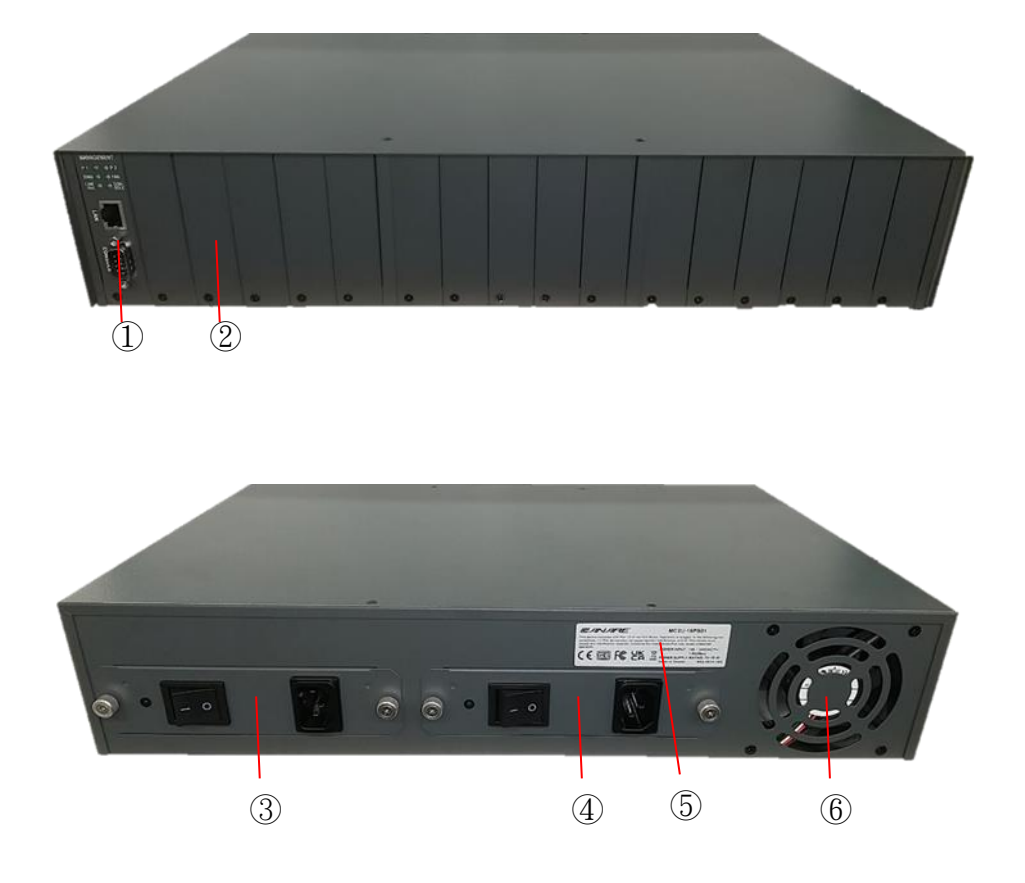

| 名称        | 機能                |
|-----------|-------------------|
| ①管理モジュール  | メディアコンバータ管理用モジュール |
| ②ブランクパネル  | 空きスロット用ブランクパネル    |
| ③電源モジュール2 | 電源供給用モジュール(スロット2) |
| ④電源モジュール1 | 電源供給用モジュール(スロット1) |
| ⑤本体ラベル    | 機種名と定格の表示         |
| ⑥FAN      | 電源装置の冷却用 FAN      |

#### 2.3.1 管理モジュール

メディアコンバータ用電源装置には、スロット 0 に管理モジュールが標準搭載されて います。管理モジュールには以下の機能があります。

- ・RS-232 コンソールポート経由のダイレクトコンソール管理
- ・SNMP プロトコル経由でインバンド管理を行う SNMP エージェント
- ・Web ベースの管理ができる HTTP ホスト
- ・電源装置に実装されている全てのメディアコンバータの状態を監視
- ・2 台の電源モジュールおよび FAN のステータスの監視

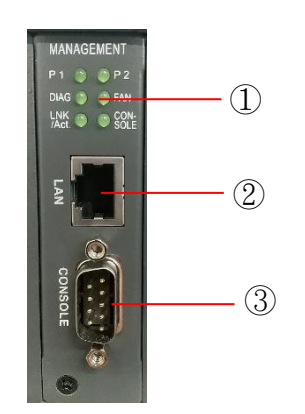

| 名称            | 機能                     |  |
|---------------|------------------------|--|
| ① ステータスLED    | 本体の動作状態を表示             |  |
| ② LAN ポート     | LAN(RJ45)接続用ポート        |  |
| ③ CONSOLE ポート | RS-232 接続用 CONSOLE ポート |  |

#### <u>コンソールポート仕様</u>

このポートは9ピンオスのD-subコネクタです。RS-232DTEポートとして機能します。

| <b>DB9</b> ピン番号 | 信号名 |
|-----------------|-----|
| 2               | RXD |
| 3               | TXD |
| 5               | GND |

#### <u>LANポート仕様</u>

このポートは、すべてのインバンド管理操作のために、TCP/IPネットワークに接続する必要があります。

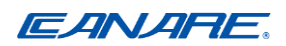

# <u>LED仕様</u>

各LEDは電源装置のステータスを表示します。

| ステータス         | 説明            | 仕様                |      |
|---------------|---------------|-------------------|------|
| P1            | 電源モジュール1の状態表示 | 電源モジュール1電源 ON     | : 点灯 |
| P2            | 電源モジュール2の状態表示 | 電源モジュール2電源 ON     | :点灯  |
|               |               | 初期化実行中            | :点灯  |
| DIAG CPU 初来   | CFU 初期化切状態农小  | 初期化完了             | : 消灯 |
| FAN FAN の状態表示 |               | エラー検出             | :点灯  |
|               | FAN 切扒態衣小     | 正常動作              | : 消灯 |
| LINK/ACT      | 動作状態表示        | LAN ポートがアクティブ     | :点灯  |
|               |               | パケットの送受信中         | : 点滅 |
| CONSOLE       | 電源状態表示        | CONSOLE ポートがアクティブ | : 点灯 |

# 2.3.2 電源モジュール

電源モジュールは、電源装置が工場から出荷された時に、装置にあらかじめ取り付けられていま す。電源装置は簡単に取り外せるように設計されていますが、取り付け、取り外しする場合には手 順に従って正しく取り外してください。

誤った方法で取り外すと火災、やけど、けが、感電、故障の原因になります。

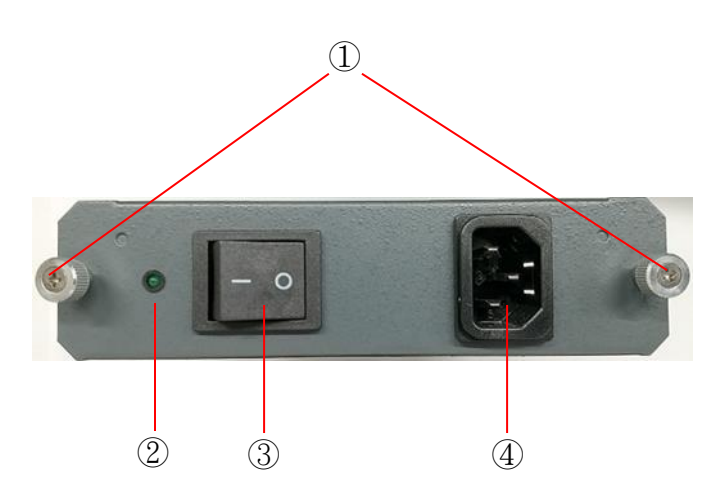

| 名称      | 機能                   |
|---------|----------------------|
| ①固定ねじ   | 電源装置へ固定するねじ          |
| ②電源 LED | 電源の動作状態を表示(電源 ON:点灯) |
| ③電源スイッチ | 電源の ON/OFF 用スイッチ     |
| ④電源コネクタ | AC ケーブル接続用コネクタ       |

#### <u>電源モジュールの取り外し</u>

- ① 安全上の理由から、電源シャーシを取り外す前に次のことを確認してください。
  - ・電源スイッチがオフになっていること。
  - ・ACケーブルが電源モジュールに接続されていないこと。
- ② 電源モジュールを取り外すには、2本の固定ねじを電源装置から外れるまで緩め、ねじを持った ままゆっくり引き出します。

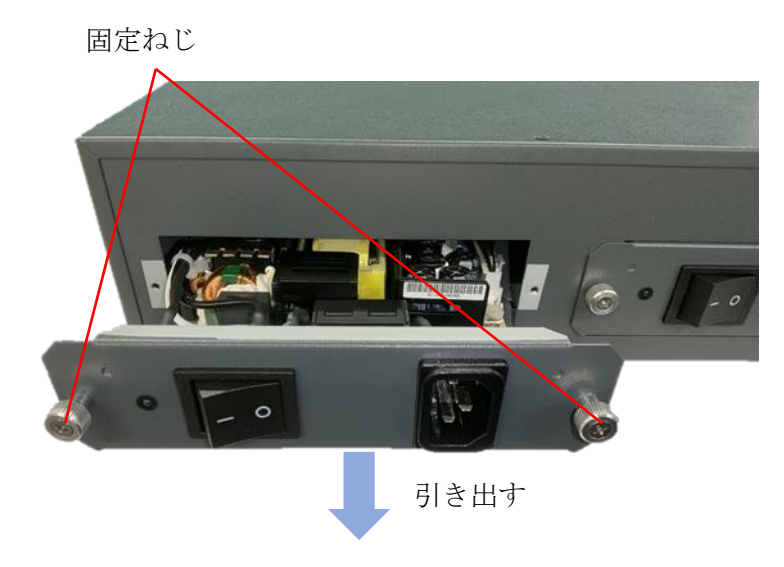

#### <u>電源モジュールの取り付け</u>

- ① 安全上の理由から、電源シャーシを取り外す前に次のことを確認してください。
  - ・電源スイッチがオフになっていること。
  - ・ACケーブルが電源モジュールに接続されていないこと。
- ② 2本の固定ねじを持ったままゆっくり電源装置に押し込みます。電源装置に収まったら、固定ね じを回してしっかりと固定してください。

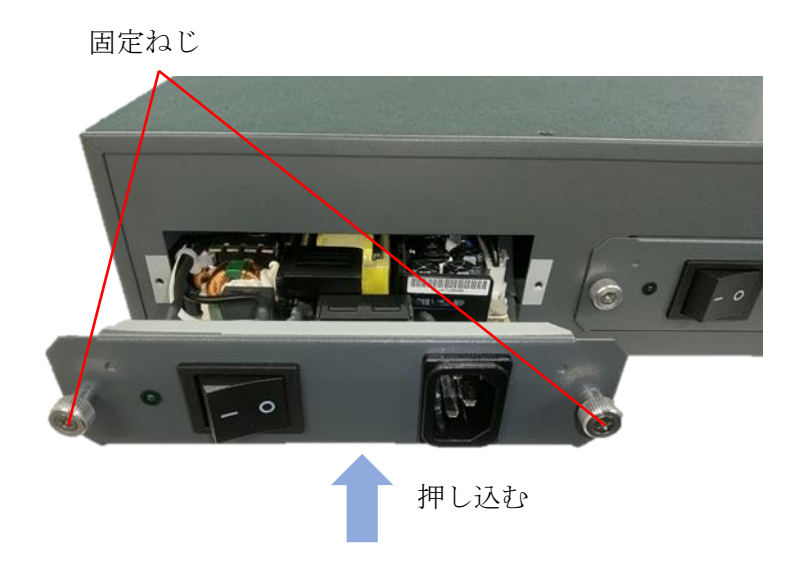

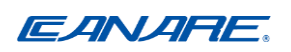

# 2.3.3 メディアコンバータスロット

電源装置にはメディアコンバータを取り付ける、16個のスロットがあります。 メディアコンバータは、電源装置の電源が入っている場合でも、スロットに挿入や取り外すこと ができます。(ホットプラグ設計)

#### メディアコンバータの挿入手順

① メディアコンバータ背面の「to PS」カバーのねじを外して取り外します。

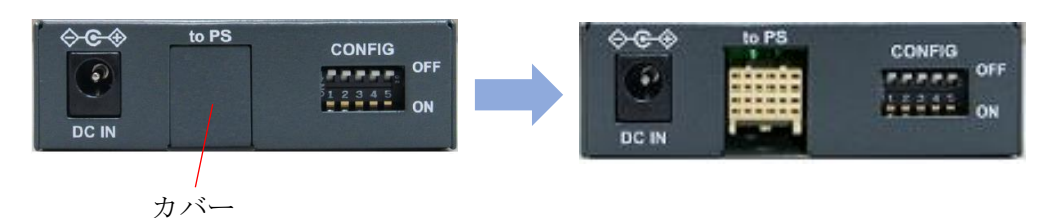

② 添付品のブラケットとねじ(M3)を使用して、メディアコンバータに取り付けます。

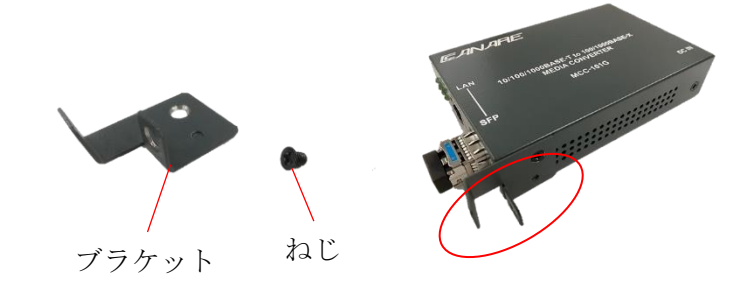

③ 電源装置のブランクパネルを取り外し、メディアコンバータをブラケットが下向きにした状態でスロットに挿入します。

※ブランクパネルのねじはメディアコンバータの固定に使用するので無くさないで下さい。

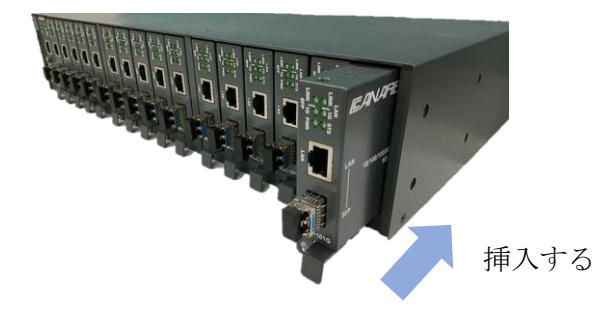

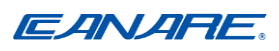

④メディアコンバータが電源装置に収まったら、ブランクパネルで使用していたねじを使用して、ブラケットを電源装置に固定します。

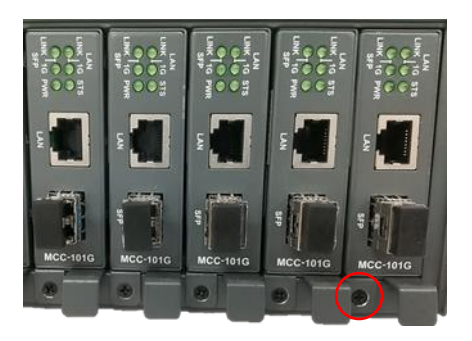

#### メディアコンバータの取り外し手順

① メディアコンバータに接続されているケーブルを全て取り外します。

- ② メディアコンバータの、ブラケットのねじを取り外します。
- ③ ブラケットを持ち、ゆっくり手前に引き出します。

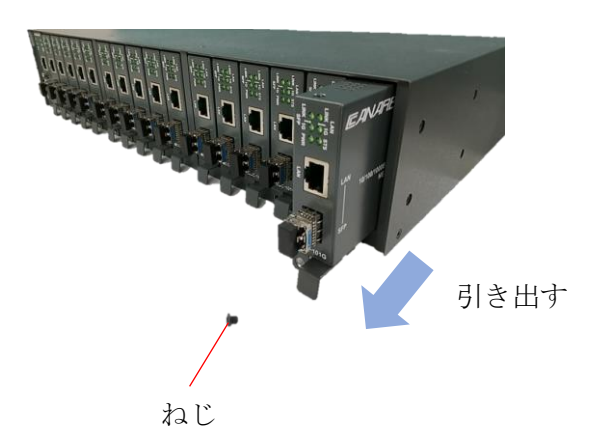

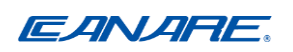

## 2.4 ラック取り付け

本製品には、電源装置を19インチラックに固定するためのラックマウントキットが付属していま す。ラックマウントキットには、装置を19インチラックに取り付けるための2つのブラケットとね じが含まれています。

① 電源装置に添付されている、ラックマウントキットとねじ(M4)を使用して装置の両サイドに 取り付けてください。

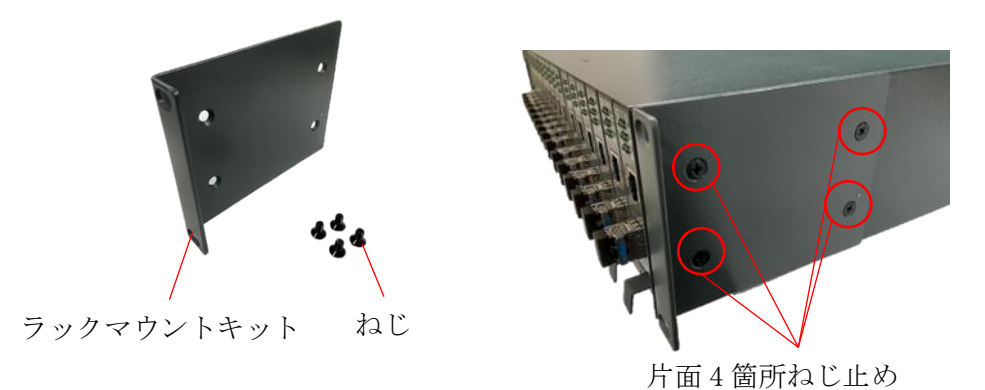

② 電源装置をラックに取り付けます。ラックマウントキットの4箇所をねじで固定してください。

※ラックに取り付けるねじはご使用するラックに合わせてご準備お願いします。

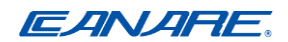

3. ネットワーク管理

### 3.1 マネジメント機能

電源装置は管理機能が搭載されており、以下の方法で管理することができます。

- ・RS-232ケーブルによるダイレクトコンソール接続
- ・TCP/IPネットワーク経由のSNMPマネージャーソフトウェア
- ・TCP/IPネットワーク経由でインターネットまたは、イントラネットからのWebブラウザソフト ウェア

| 管理インターフェース | RS-232/プロトコル            |
|------------|-------------------------|
| コンソール操作    | RS-232 コンソールポート         |
| SNMP 管理    | TCP/IP ネットワークを経由した SNMP |
| Web ブラウザ   | TCP/IP ネットワークを経由した HTTP |

次の図は管理モデルを図式で表したものです。

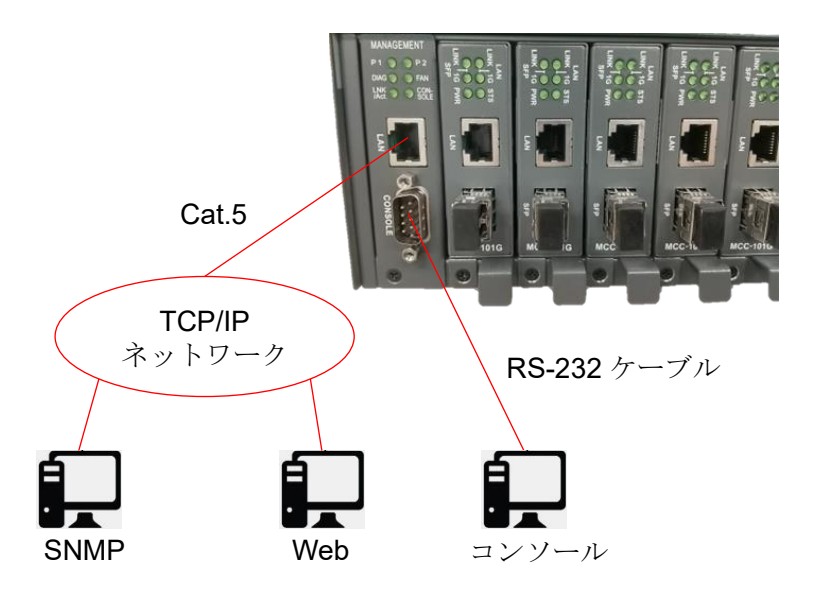

電源装置には、システムステータスと実装されているすべてのメディアコンバータを監視する、 管理エージェントとして機能する管理モジュールがスロット**0**に実装されています。 エージェン トは、ネットワークからの帯域内管理要求、または直接接続されたコンソールからの帯域外要求 にも応答します。 **EANARE**. 3.2 プロトコルサポート

| プロトコル  | 名称                                | 参照      |
|--------|-----------------------------------|---------|
| IPv4   | IP version4                       | RFC791  |
| ТСР    | Transmission Control Protocol     | RFC793  |
| UDP    | User Datagram Protocol            | RFC768  |
| ICMP   | Internet Control Message Protocol | RFC792  |
| SNMP   | SNMP agent v1                     | RFC1157 |
| MIB-II | Standard MIB                      | RFC1213 |
| HTTP   | HTTP server for web management    | RFC1945 |

## 3.3 コンソールマネジメントのセットアップ

インバンド管理を行う前に、IPおよび SNMP関連の設定を構成するためのコンソール操作を実行 する必要があります。コンソールポートは管理モジュール上にあります。 WindowsのOSを使用しているPCは、COMポート経由でコンソールとして使用できます。

コンソール操作をセットアップする手順は次のとおりです。

① コンソール端末に接続するためにRS-232ケーブルを準備します。PCを端末として使用してい る場合は、ケーブルのピン割り当てがあっていることを確認してください。

| D-SUB 9 | 信号名 | COM ポート |
|---------|-----|---------|
| ピン番号    |     | ピン番号    |
| 2       | RXD | 3       |
| 3       | TXD | 2       |
| 5       | GND | 5       |

- ② RS-232ケーブルの片方をコンソール ポートに接続し、もう片方をPCのCOMポートに接続し ます。
- ③ PCのCOMポート設定をコンソールポートのRS-232設定と一致するように設定し、ターミナル ソフトウェアを起動します。

#### コンソールポートの工場出荷時のデフォルト設定

| ボーレート | 115200, N, 8, 1, 0 |
|-------|--------------------|
| フロー制御 | Disabled           |
| モデム制御 | Not support        |

- ④ 電源装置の電源をオンにします。
- ⑤ ログイン画面が表示されるまで、ターミナルソフトウェアで<**Enter>**キーを数回押します。 ログイン画面が表示されたら、初期パスワードを入力してログインしてください。

初期パスワード 123

コンソール管理の詳細については、「MC2U-16PS01コンソールコマンドガイド」を参照してください。

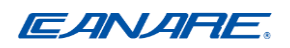

# 3.4 TCP/IP 経由のセットアップ

インバンド管理を実行するには、システムをTCP/IPネットワークに接続する必要があります。 手順は以下のとおりです。

システムにIPとパスワードを設定します。

- ② LANケーブルのCAT5以上(ストレート UTPケーブル)を準備します。
- ③ LANケーブルの一方を管理モジュールのUTPポートに接続し、もう一方をTCP/IPネットワーク 内のスイッチングハブなどのデバイスに接続します。
- ④ WebやSNMPを使用して、装置の管理を実施します。管理方法については、各管理項目の章を 参照してください。

#### 3.5 IPアドレスとパスワードの設定

電源装置の管理ソフトウェアは、工場出荷時に次のデフォルト設定で出荷されます。

| IPアドレス   | 192.168.0.2   |
|----------|---------------|
| サブネットマスク | 255.255.255.0 |
| 初期パスワード  | 123           |

IPアドレスとパスワードは、Webベースのインターフェイスを介して管理ソフトウェアにアクセ スする際に使用します。セキュリティ上の理由から、購入後はデフォルト設定を変更することを お勧めします。

IPアドレスとパスワードの変更方法は、Web管理の章を参照してください。

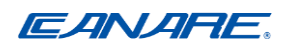

# 4. Web管理

電源装置にはhttpサーバーが搭載されており、TCP/IPネットワーク経由でWebブラウザ ソフトウ ェアからの管理リクエストに対応できます。

## 4.1 ブラウザソフトウェアの開始と接続

Webブラウザソフトウェアを起動し、接続する電源装置のIPアドレスを入力します。IPアドレス は、ブラウザソフトウェアが対象システムを検索するためのURLとして使用されます。

URL : http://xxx.xxx.xxx.xxx/

| IP アドレス  | 192.168.0.2   |
|----------|---------------|
| サブネットマスク | 255.255.255.0 |

工場出荷時のIPアドレス:192.168.0.2 工場出荷時のサブネットマスク:255.255.255.0

### 4.2 ログイン

Webブラウザソフトウェアから電源装置に接続すると、次のようなログイン画面が表示されます。 工場出荷設定のパスワードを入力してログインしてください。

| 初期パスワード         | 123   |             |
|-----------------|-------|-------------|
|                 |       |             |
| Please enter pa | ISSWO | ord to logi |
| Password:       |       |             |
|                 |       |             |
|                 |       |             |

※ログイン後は管理メニューのConfigurationにあるSystemの項目から、デフォルトパスワードを 変更してください。

Apply

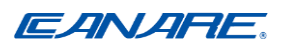

システムへ複数アクセスした場合、成功した管理接続を1つだけ受け入れます。他の接続試行では、以下の警告メッセージが表示されます。

# Duplicate Administrator.

The device is currently being managed by another IP Address.

ログインユーザーが正常にログアウトした場合、またはシステムによって自動ログアウトされた 場合に新しい接続が受け入れられます。ログインに成功すると、システム構成が表示されます。

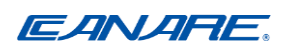

### 4.3 管理メニュー

|                                                                                                 | MC2U-16PS01 Power Supply       |
|-------------------------------------------------------------------------------------------------|--------------------------------|
| EANARE                                                                                          |                                |
| Configuration                                                                                   | Please enter password to login |
| System<br>Slot Name                                                                             | Password:                      |
| Monitoring                                                                                      |                                |
| Slot Status                                                                                     | Apply                          |
| Maintenance                                                                                     |                                |
| Reboot System<br>Restore Default<br>Update Firmware<br>Configuration File<br>Transfer<br>Logout |                                |

メインメニューの基本機能について説明しています。

#### **Configuration**

System : デバイス情報、システムおよび IP 関連の設定をすることができます

Slot Name : 各スロットには、スロットを表す識別可能な名前を割り当てることができます デフォルト名は「slotn」です※1

#### <u>Monitoring</u>

Slot Status : すべてのメディアコンバータスロットのポートステータスを表示します

#### **Maintenance**

| Reboot System               | : 電源装置を再起動します             |
|-----------------------------|---------------------------|
| Restore Default             | : 電源装置を工場出荷時の設定に戻します      |
| Update Firmware             | : 電源装置のファームウェアを更新します      |
| Configuration File Transfer | : 設定ファイルのダウンロードとアップロードします |
| Logout                      | :現在の Web 管理からログアウトします     |

**※**<sup>1</sup>n=slot番号

# 4.4.1 System

| System Configuration         |                        |  |  |
|------------------------------|------------------------|--|--|
| MAC Address                  | C4-95-4D-E3-00-0C      |  |  |
| S/W Version                  | v1.02                  |  |  |
| H/W Version                  | 1.0                    |  |  |
| Active IP Address            | 192.168.0.2            |  |  |
| Active Subnet Mask           | 255.255.255.0          |  |  |
| Active Gateway               | 0.0.0.0                |  |  |
| DHCP Server                  | 0.0.0.0                |  |  |
| Lease Time Left              | 0 secs                 |  |  |
| Power Status                 | P1 : Good<br>P2 : Good |  |  |
| Fan Status                   | Good                   |  |  |
|                              |                        |  |  |
| DHCP Enabled                 |                        |  |  |
| Fallback IP Address          | 192.168.0.2            |  |  |
| Fallback Subnet Mask         | 255.255.255.0          |  |  |
| Fallback Gateway             | 0.0.0.0                |  |  |
| Name                         | Center                 |  |  |
| Password                     |                        |  |  |
| Inactivity Timeout (seconds) | 300 ( 0 or 60~10000 )  |  |  |
| SNMP enabled                 |                        |  |  |
| SNMP Trap destination        | 0.0.0.0                |  |  |
| SNMP Read Community          | public                 |  |  |
| SNMP Write Community         | private                |  |  |
| SNMP Trap Community          | public                 |  |  |
| Power Traps                  |                        |  |  |
| Fan Traps                    |                        |  |  |
| Link Traps                   |                        |  |  |
| Apply Refresh                |                        |  |  |

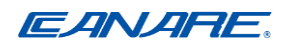

| 設定                         | 説明                                                                  |
|----------------------------|---------------------------------------------------------------------|
| MAC Address                | :システムに設定されたMACアドレス                                                  |
| S/W Version                | : 使用しているファームウェアのバージョン                                               |
| H/W Version                | : 使用しているハードウェアのバージョン                                                |
| Active IP Address          | :現在有効なIPアドレス                                                        |
| Active Subnet Mask         | :現在有効なサブネットマスク                                                      |
| Active Gateway             | :現在有効なゲートウェイIPアドレス                                                  |
| DHCP Server                | : DHCPサーバーのIPアドレス                                                   |
| Lease Time Left            | : リースIPアドレスの残り時間                                                    |
| Power Status               | : P1 (電源モジュール1) の電源ステータス                                            |
|                            | : P2 (電源モジュール2) の電源ステータス                                            |
|                            | 「Good=正常」「Bad=故障」                                                   |
| Fan Status                 | : 電源装置のFANステータス                                                     |
|                            | 「Good=正常」「Bad=故障」                                                   |
| DHCP Enabled <sup>%1</sup> | : チェックボックスをオンにすると、自動的にIPアドレスを取得                                     |
| Fallback IP Address        | : DHCPが無効な場合に使用されるIPアドレス                                            |
| Fallback Subnet Mask       | : DHCPが無効な場合に使用されるサブネットマスク                                          |
| Fallback Gateway           | : DHCPが無効な場合に使用されるゲートウェイのIPアドレス                                     |
| Name                       | : 電源装置のシステム名を設定します                                                  |
| Password                   | : ログイン時のパスワードを設定します                                                 |
| Inactivity Timeout         | : Web接続時のタイムアウト時間を設定します (自動ログアウト)                                   |
|                            | $0 - \gamma + \Delta \gamma \gamma + \alpha c,  60 \sim 10000 $     |
| SNMP enabled               | : ナェックホックスをオンにすると、SNMPを有効にします                                       |
| SNMP Trap destination      | : SNMPトラックの送信允IPアトレスを入力します                                          |
| SNMP Read community        | : SNMP [get] メッセーシに計可されるSNMPコミュニティ                                  |
| SNMP Write community       | : SNMP [set] メッセーシに計可されるSNMPコミュニティ                                  |
| SNMP Trap community        | : SNMPトフッフメッセージに使用されるSNMPコミュニティ                                     |
| Power Traps                | : チェックボックスをオンにすると、電源スロットのSNMPトフップ機<br>能を有効にします                      |
| Fan Traps                  | : チェックボックスをオンにすると、FANのSNMPトラップ機能を有効                                 |
| Link Tropp                 | にしより                                                                |
| Link Traps                 | : フェック小ツク ヘを インに 9 ると、 拾載 され しいる メティア コンハー<br>タのポートリンクトラップ機能を有効にします |

EANARE.

| [Apply]   | : クリックして設定変更を適用します  |
|-----------|---------------------|
| [Refresh] | : クリックして現在の設定を更新します |

※1 DHCPモードの設定変更は次回起動時から有効になります。

# 4.4.2 Slot Name

| Slot Name |        |  |
|-----------|--------|--|
| Slot 1    | slot1  |  |
| Slot 2    | slot2  |  |
| Slot 3    | slot3  |  |
| Slot 4    | slot4  |  |
| Slot 5    | slot5  |  |
| Slot 6    | slot6  |  |
| Slot 7    | slot7  |  |
| Slot 8    | slot8  |  |
| Slot 9    | slot9  |  |
| Slot 10   | slot10 |  |
| Slot 11   | slot11 |  |
| Slot 12   | slot12 |  |
| Slot 13   | slot13 |  |
| Slot 14   | slot14 |  |
| Slot 15   | slot15 |  |
| Slot 16   | slot16 |  |
| Apply     |        |  |

| 設定      | 説明                    |
|---------|-----------------------|
| Slot n  | :システムに設定されたMACアドレス    |
| Name    | : 使用しているファームウェアのバージョン |
| [Apply] | : クリックして設定変更を適用します    |

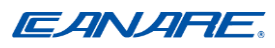

# 4.5 Monitoring

# 4.5.1 Slot Status

| Slot Status |       |      |       |      |        |        |                       |
|-------------|-------|------|-------|------|--------|--------|-----------------------|
|             |       |      |       |      |        |        |                       |
| • • •       |       |      |       |      |        |        |                       |
| Slot No     | Name  | Port | Media | Link | Speed  | Duplex | Remote<br>Link Status |
| Slot 1      | clot1 | A    | Т     | Up   | 1000   | Full   | ΝΙ/Α                  |
| 5101 1      | SIOLI | В    | Х     | Up   | 1G/100 | Full   |                       |
| Slot 2      | slot2 | A    | Т     | Up   | 1000   | Full   | Ν/Δ                   |
|             | 51012 | В    | X     | Up   | 1G/100 | Full   |                       |
| Slot 3      | slot3 | A    | T     | Up   | 1000   | Full   | N/A                   |

| 設定       | 説明                                                                                                    |
|----------|----------------------------------------------------------------------------------------------------|
| Slot No. | 搭載されているメディアコンバータのスロット番号<br>スロット番号は、電源装置の左側から順にSlot 1, Slot 2,,Slot 16とな<br>ります。マウスをいずれかのスロットアイコンに移動すると、対応す<br>るスロット番号が表示されます。            |
| Name     | スロット番号に設定されたスロット名                                                                                                    |
| Port     | A: スロット番号の上位ポート<br>B: スロット番号の下位ポート                                                                                                    |
| Media    | ポートのメディアタイプ<br>TX: 10/100BASE-TX UTPポート<br>FX: 100BASE-FX ファイバーポート<br>T: 10/100/1000BASE-T UTPポート<br>X: 100BASE-FXまたは1000BASE-X ファイバーポート |
| Link     | ポートのリンクステータス<br>Down: リンクダウン<br>Up: リンクアップ                                                                                               |
| Speed    | ポート速度ステータス (ラインレート)<br>100/10: 100Mbps または 10Mbps<br>1G/100: 1000Mbps または 100Mbps<br>100: 100Mbps                                        |

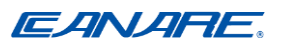

Duplex

ポートのデュプレックスステータス Full: 全二重 Half: 半二重

[Auto-refresh] チェックを入れるとすべてのステータス表示が更新されます

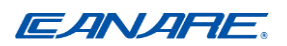

#### 4.6 Maintenance

## 4.6.1 Reboot System

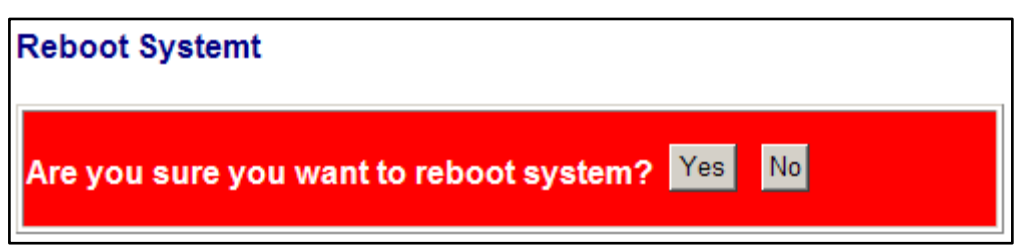

電源装置をリモートで再起動するために使用されます。再起動を実行すると、現在のhttp接続 が失われます。再度管理操作を実行するには、再接続をする必要があります。

# 4.6.2 Restore Default

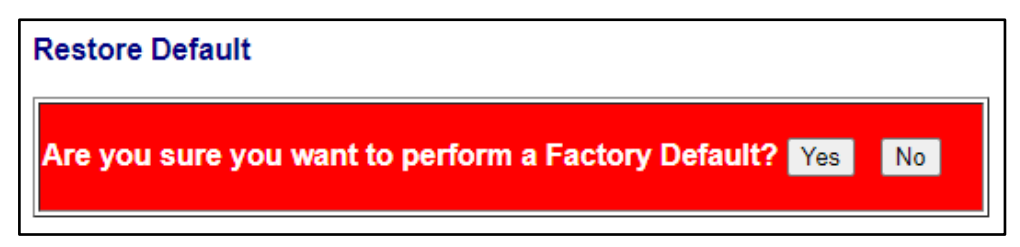

電源装置のIP設定を除く、すべての設定を工場出荷時の設定値に戻します。

# 4.6.3 Update Firmware

ファームウェアのアップロードを実行するために使用されます。アップロードする新しいフ ァームウェアのイメージファイルのパスとファイル名を入力します。

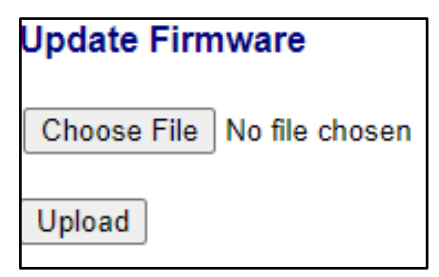

| 設定            | 説明                                                   |
|---------------|------------------------------------------------------|
| [Choose File] | クリックすると、コンピュータのファイルシステムを参照してファー<br>ムウェアイメージファイルを探します |
| [Upload]      | クリックすると、イメージファイルのアップロードを開始します                        |

# 4.6.4 Configuration File Transfer

| Configuration Upload       |  |  |
|----------------------------|--|--|
| Choose File No file chosen |  |  |
| Upload                     |  |  |
| Configuration Download     |  |  |
| Download                   |  |  |

| 設定            | 説明                                               |
|---------------|--------------------------------------------------|
| [Choose File] | クリックすると、コンピュータのファイルシステムを参照して設定ファ<br>イルを探します      |
| [Upload]      | クリックすると、接続されているPCから電源装置へ設定のアップロード<br>操作が開始されます   |
| [Download]    | クリックすると、電源装置へ接続しているPCへ設定ファイルのダウンロ<br>ード動作が開始されます |

[download]を実行すると、現在の設定をバックアップし、接続されている管理 PC にダウン ロードできます。デフォルトのファイル名は「switch.cfg」です。

## 4.6.5 Logout

| Please enter password to login |  |  |
|--------------------------------|--|--|
| Password:                      |  |  |
|                                |  |  |
| Apply                          |  |  |

この項目は、Web管理からログアウトすることができます。ログアウト後は、ログイン画面が 表示されます。

ユーザーがWeb管理を操作を実行しなかった場合にも、システムは自動的にログアウトを実行します。

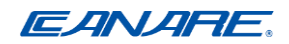

5. SNMPサポート

| SNMP version support | Snmp v1、v2c                                                 |                                    |  |
|----------------------|-------------------------------------------------------------|------------------------------------|--|
| Managed Objects      | MIB-II                                                      |                                    |  |
|                      | system                                                      | OBJECT IDENTIFIER ::= { mib-2 1 }  |  |
|                      | interfaces                                                  | OBJECT IDENTIFIER ::= { mib-2 2 }  |  |
|                      | ір                                                          | OBJECT IDENTIFIER ::= { mib-2 4 }  |  |
|                      | snmp                                                        | OBJECT IDENTIFIER ::= { mib-2 11 } |  |
|                      | ifMIB                                                       | OBJECT IDENTIFIER ::= { mib-2 31 } |  |
| RFC                  | RFC 3418 - Management Information Base (MIB) for the Simple |                                    |  |
|                      | Network Management Protocol (SNMP)                          |                                    |  |
|                      | RFC 1213 - Management Information Base for Network          |                                    |  |
|                      | Management of TCP/IP-based internets:MIB-II                 |                                    |  |
|                      | RFC 1158 - Management Information Base for network          |                                    |  |
|                      | management of TCP/IP-based internets: MIB-II                |                                    |  |
| Private objects      | 管理モジュール                                                     | ジュール情報                             |  |
|                      | 電源モジュール1と電源モジュール2のステータス                                     |                                    |  |
|                      | FANのステータス                                                   |                                    |  |
|                      | メディアコンバータのスロット <b>1~</b> スロット <b>16</b> のステータス              |                                    |  |
|                      |                                                             |                                    |  |

# **5.1 SNMP Trap Function**

SNMPトラップ機能を有効にすると、関連するトラップイベントが発生したときに、装置から SNMPプロトコル経由でトラップメッセージをSNMPトラップホストに送信できます。

#### **SNMP Trap settings**

発行されるSNMPトラップメッセージを受信できるトラップホストの設定

#### **SNNP** Trap destination

トラップの受信を許可されるターゲットSNMPトラップホストのIPアドレス

#### **SNMP** Trap community settings

トラップメッセージに限定されたコミュニティ文字列

#### **SNMP** Trap events

トラップイベントが発生したとき、トラップメッセージを生成するために、次のイベントが定 義されています

- The managed system chassis boot up
- LAN port on the management module link change
- Power slot 1 failure
- Power slot 1 recovery
- Power slot 2 failure
- Power slot 2 recovery
- System fan failure
- System fan recovery
- Any port A link change among the installed media converter
- Any port B link change among the installed media converter

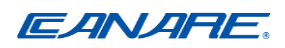

初期設定

# System Configuration

| DHCP Enabled              | Disable       |
|---------------------------|---------------|
| Fallback IP Address       | 192.168.0.2   |
| Fallback Subnet Mask      | 255.255.255.0 |
| Fallback Gateway          | 0.0.00        |
| Name                      | Center        |
| Password                  | 123           |
| Inactivity Timeout (secs) | 300           |
| SNMP enabled              | Enable        |
| SNMP Trap destination     | 0.0.00        |
| SNMP Read Community       | public        |
| SNMP Write Community      | private       |
| SNMP Trap Community       | public        |
| Power Trap                | Enable        |
| Fan Trap                  | Enable        |
| Link Trap                 | Enable        |

# **Slot Name Configuration**

Slot n slotn

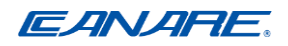

仕様および外観は改良のため予告なく変更することがありますので、あらかじめご了承ください。

#### カナレ電気株式会社

#### URL http://www.canare.co.jp